## Anleitung zum Einstellen eines Teilnehmerbildes

Wir, als atheus – Akademie für Finanzdienstleistung, würden uns freuen, wenn möglichst viele Teilnehmer ein Bild von sich auf dem Campus einstellen. Dies fördert das kennenlernen zwischen den Teilnehmern und damit das gemeinschaftliche Gefühl und Lernen. Das Einstellen eines Bildes ist ganz einfach.

Hierzu klicken Sie bitte auf Ihren Benutzernamen

| 🥖 atheus Online-Campus 2.0 - Windov       | vs Internet Explorer                                           |                                                                            |                                                                                                    | - 0                     |
|-------------------------------------------|----------------------------------------------------------------|----------------------------------------------------------------------------|----------------------------------------------------------------------------------------------------|-------------------------|
| S T T http://www.atheus-campus.de/campus/ |                                                                | - + ×                                                                      | Google                                                                                                    | ρ.                      |
| Datei Bearbeiten Ansicht Favorit          | ten Extras ?                                                   |                                                                            |                                                                                                    |                         |
| 🙀 🏘 \overline atheus Online-Campus        | 2.0                                                            | <u>ስ</u> ·                                                                 | · D · -                                                                                                    | a trace a               |
| atheus                                    | ne-campus                                                      | Sie sind a                                                                 | ngemeld als Gangolf Th <u>oenness</u>                                                                                                    | in (Logout)             |
| Hauptmenü 🖃                               | Meine Kurse                                                    |                                                                            | Bearbeiten einschalt                                                                                                    | en                      |
| Website-Administration                    | 01 Gesetzliche Rentenversicherung                              | Modul für den Versicherungsfachmann/frau (BWV/IHK)                         | Kalender August 2007                                                                                                    | -                       |
| Startseite                                | 02 Lebensversicherung                                          | Modul Lebensversicherung für den/die Versicherungsfachmann/-frau (BWV/IHK) | So Mo Di Mi Do                                                                                                    | Fr Sa<br>3 4            |
| Suchen                                    | 03 Altersvermögensgesetz                                       | Modul Altersvermögensgesetz für Versicherungsfachleute (BWV/IHK)           | 5         6         7         8         9           12         13         14         15         16           19         20         21         22         23 | 10 11<br>17 18<br>24 25 |
| -                                         | 04 Alterseinkünftegesetz                                       | Modul Alterseinkünftegesetz für Versicherungsfachleute (BWV/IHK)           | 26 27 28 29 30 3                                                                                                    | 51                      |
|                                           | 05 Betriebliche Altersvorsorge                                 | Modul Betriebliche Altesvorsorge für Versicherungsfachleute (BWV/IHK)      | ]                                                                                                    |                         |
|                                           | 08 Krankenversicherung                                         | Modul Krankenversicherung für Versicherungsfachleute (BWV/IHK)             | ]                                                                                                    |                         |
|                                           | 12 Kraftfahrzeugversicherung                                   | Modul für Versicherungsfachleute (BWV/IHK)                                 | ]                                                                                                    |                         |
|                                           | 13 Rechtsschutzversicherung                                    | Modul für Versicherungsfachleute (BWV/IHK)                                 | ]                                                                                                    |                         |
|                                           | 14 Haftpflichtversicherung                                     | Modul Haftpflichtversicherung für Versicherungsfachleute (BWV/IHK)         | ]                                                                                                    |                         |
|                                           | Testkurs                                                       | Test                                                                       | ]                                                                                                    |                         |
|                                           | Kurse suchen: Start                                            | Alle Kurse                                                                 |                                                                                                    |                         |
| Sie sind appendidet als Gancelf Thomas    | een (Longer)                                                   |                                                                            |                                                                                                    |                         |
| Technik-Hotine<br>(9421-8357 279)         | ree (relian)                                                   |                                                                            |                                                                                                    |                         |
| Fertig                                    |                                                                | Internet   Geschützter Modus: Aktiv                                        |                                                                                                    | 100% -                  |
|                                           | 🧑 🥙 🌆 Macromedia Firewo 🧿 Posteingang - Micr 🧤 🧤 41% Kopiere - | root 🖉 atheus Online-Cam 🥻 Computer 👜 Dokument-                            | - Micro DE < 🗿 👔                                                                                                    | 10:21                   |

Jetzt drücken Sie bitte auf die Lasche Profil bearbeiten

| Profil Y Profil bearbeiten Y Forumsbeiträge Y Blog Y Aktivitäten Y Rollen |  |
|---------------------------------------------------------------------------|--|

Dann schreiben Sie bitte <u>unbedingt</u> Ihren Namen oder gern auch andere Informationen über sich in das große Textfeld.

Im Bereich Bild von klicken Sie auf Durchsuchen und wählen Sie ein Bild, welches Sie vorab auf Ihrem Computer hinterlegt haben. Wenn Sie das Foto ausgewählt haben, klicken Sie auf Öffnen und dann auf Profil aktualisieren.

Bei Fragen stehen wir Ihnen unter 0421-8357 279 gern zur Verfügung.